impression 3D

# Imprimer en 3D avec la CReality Ender 3

Comment utiliser l'imprimante de l'atelier ?

# Marche à suivre

#### Installer cura

Cura est un logiciel qui permet de transformer un fichier 3D (genre STL) en fichier gcode. Depuis un fichier numérique contenant des coordonnées de points dans l'espace (x, y et z) il créé un fichier que la machine interprétera selon ces caractéristiques et matériau utilisé (température, taille du filament, épaisseur de chaque couche...)

Il faut télécharger l'application ici :https://ultimaker.com/software/ultimaker-cura

### Configuration de cura

• Lors de l'installation choisir Add non-networked printer

|               | Add Printer                     |                 |  |  |  |  |  |
|---------------|---------------------------------|-----------------|--|--|--|--|--|
| Add a printer |                                 |                 |  |  |  |  |  |
| Add a netwo   | rked printer                    | ~               |  |  |  |  |  |
| There is no p | rinter found over your network. |                 |  |  |  |  |  |
| Refresh       | Add printer by IP               | Troubleshooting |  |  |  |  |  |
| Add a non-ne  | etworked printer                | <               |  |  |  |  |  |
| 1             |                                 |                 |  |  |  |  |  |
|               |                                 |                 |  |  |  |  |  |
|               |                                 |                 |  |  |  |  |  |

• Puis sélectionner Crealty3D > Crealty Ender 3

|                                                                                                    | Add a printer                                                                                                    |   |
|----------------------------------------------------------------------------------------------------|----------------------------------------------------------------------------------------------------|---|
|                                                                                                    | Add a printer                                                                                                    |   |
| Add a network                                                                                                    | ed printer                                                                                                    | < |
| Add a non-netv                                                                                                    | vorked printer                                                                                                    | ~ |
| Creality CR Creality CR Creality | 10 Max<br>106 Mini<br>106 Fro<br>105 Fro<br>105 S<br>20<br>20 Fro<br>20 Fro<br>20 Fro<br>20 Fro<br>20 Fro<br>20 Fro<br>20 Fro<br>Creating Ender 3 |   |

Cela va pré-configurer les caractéristiques de l'imprimante dans Cura

Voilà un modèle de configuration pour le pla noir

### Utilisation de cura

- Lancer le programme
- Ouvrir le fichier STL que l'on souhaite imprimer

Il est possible de glisser déposer le fichier directement dans la fenêtre principale

Sinon File > Open ou Ctrl+O

• Choisir les paramètres d'impressions

Selon la finition souhaitée Standard Quality ou Low Quality

puis modifier les paramètres si besoin

| Ultimaker Cura                 |   | PRÉFARER                           |        |                 |                                                                                                    |                 | enligne Stroom     |
|--------------------------------|---|------------------------------------|--------|-----------------|----------------------------------------------------------------------------------------------------|-----------------|--------------------|
| Creality Ender-3               | ¢ | Conversion PLA<br>E-Server Novable | 4      | F Standard Q    | uality _d Quality - 0.2mm                                                                                       | 1 20% C         | on é ou 🔺          |
|                                |   |                                    | $\geq$ | Paramitres d'in | gressien.                                                                                                    |                 | ×                  |
|                                |   |                                    | $\sim$ | reti            | Stondard Quelity #2                                                                                             |                 | **                 |
|                                |   | ~~~                                |        | Qfarman         | Ortholt<br>Sater Quality -0.12 Inte                                                                             |                 |                    |
|                                |   |                                    |        | F 044           | Dynamic Quality - 814 mm                                                                                        |                 |                    |
|                                |   | 100                                |        | Finaleur de la  | Standard Quality-0.2 mm                                                                                         |                 |                    |
|                                |   | A CAR                              |        | 🗄 Caque         | Lev Quelly -5.38 even                                                                                           |                 |                    |
|                                |   | 1                                  | 1 p    | Episterio de la |                                                                                                    |                 |                    |
|                                |   |                                    | 190    | Nombre          | Standard Quality #2                                                                                             |                 |                    |
|                                |   | XXX                                | 1      | Epacosur dua    | Orter un profil à partir de                                                                                     | proventies / II | whether wards-     |
|                                |   |                                    |        | Epitorea        | States & your le profé à l'a                                                                                    | ide des paramie | NL/Torgages active |
|                                |   |                                    |        | Cavel           | lyrorer les modifications                                                                                       | enseles         |                    |
|                                |   |                                    |        | Sec. 1          | Greeties profils                                                                                                |                 | CHIE               |
|                                |   |                                    |        | Excension hor   | april and a second second second second second second second second second second second second second second s | 0               |                    |
|                                |   |                                    |        | C Revol         | lonage                                                                                                    |                 | ~                  |
|                                |   |                                    |        | TV WINDOWS      |                                                                                                    |                 |                    |
| - Line output                  |   |                                    |        | A RECOTING      | 4.00                                                                                                    |                 |                    |
| CD, pbit, merupment, trings, d |   |                                    |        |                 |                                                                                                    |                 |                    |
| 00.23 204 (23/00)              |   |                                    |        |                 | 11                                                                                                    |                 |                    |
| 00000                          |   |                                    |        |                 |                                                                                                    | _               |                    |

• Lancer le calcul du gCode

Une fois les réglages effectués cliquer sur Découper

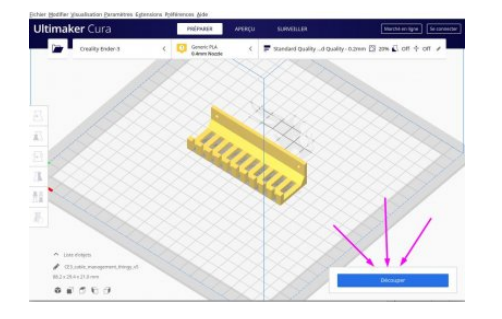

La durée d'impression estimée s'affiche et il est possible d'avoir plus de détails en cliquant sur le i

• Enregistrer le fichier

en cliquant sur Enregistrer sous Fichier

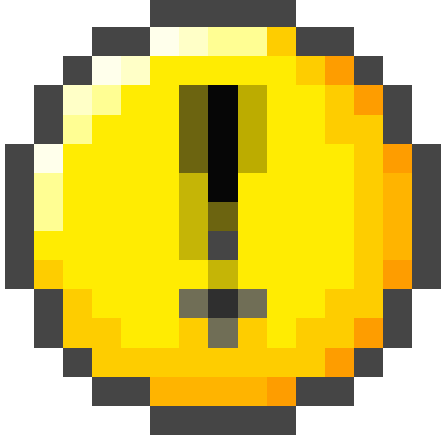

l'imprimante n'affiche que les premiers caractères du fichier II faut donc renommer

le fichier pour qu'il soit facilement reconnaissable

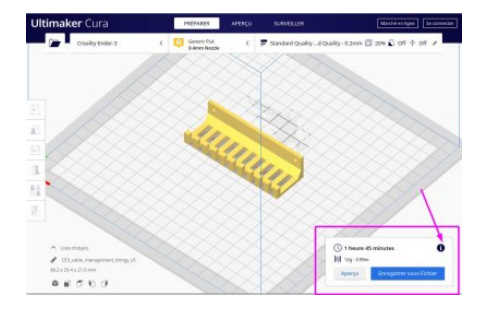

### Transfert du fichier de l'ordinateur vers l'imprimante

• Retirer la carte microSD de l'imprimante 3D

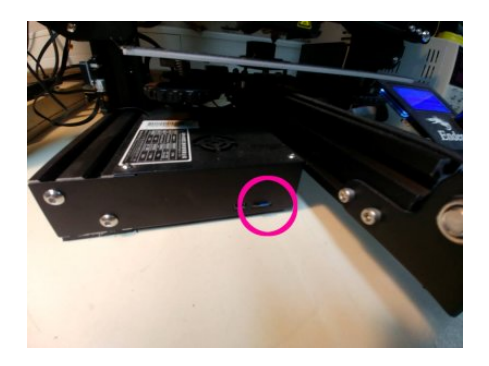

• Placer la carte mircoSD dans le lecteur USB

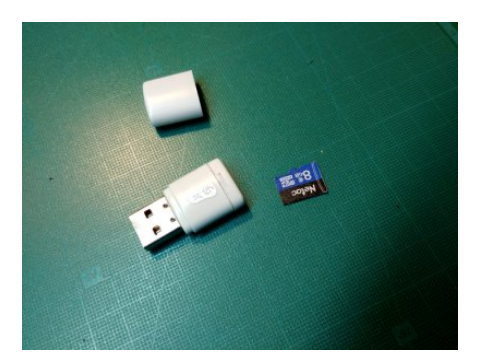

- Connecter le lecteur sur l'ordinateur
- Créer un dossier à son nom sur la carte
- Copier le fichier gCode sur la carte dans ce dossier
- Placer la carte microSD dans l'imprimante
- Cliquer sur le bouton de l'interface pour accéder au menu
- Tourner le bouton et sélectionner Change SD-Card

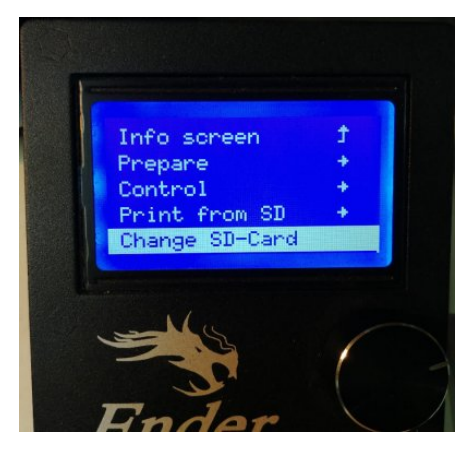

• Sélectionner Print from SD

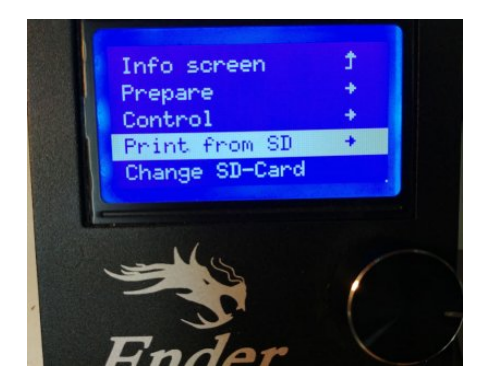

• Aller dans son dossier et sélectionner son fichier

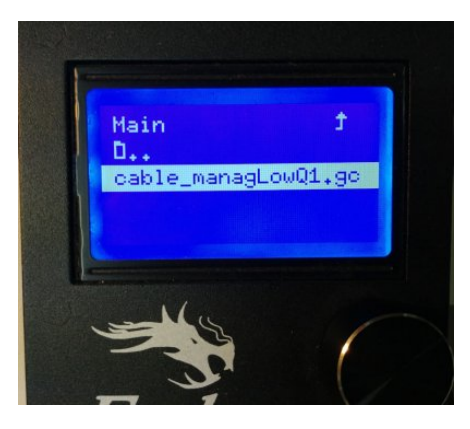

L'impression va se lancer automatiquement après la montée en température du plateau et de la buse!

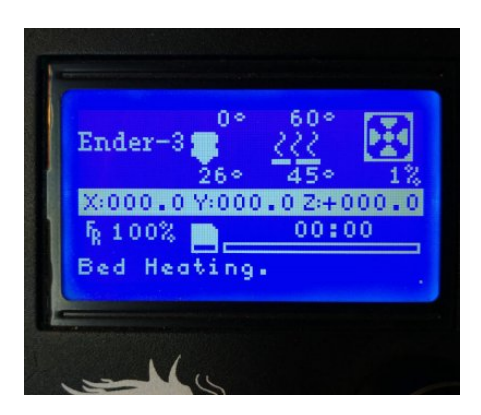

# Réglages particuliers de Cura

Et observations diverses!

#### Imprimer sans la jupe de contour

La jupe (skirt, en anglais) est une couche très fine qui trace un contour de l'objet à quelques millimètres de ses bords. En l'imprimant cela permet de préparer la buse et de confirmer que l'objet rentre bien sur le plateau, mais on peut aussi ne pas l'imprimer!

Pour la désactiver, aller dans : réglages expert / build plate adhesion / skirt / line count : 0

#### Épaisseur de couche

Il est conseillé d'utiliser une épaisseur de couche qui soit un multiple de 0.04mm. Par exemple : 0.20mm, 0.32mm, etc. C'est lié au pas de déplacement du moteur en Z mais je ne retrouve pas la source de cette info...

#### Flow

Pour utiliser du PLA noir (Real filament), il a été nécessaire de modifier le flow à 105%, sinon un phénomène de sous extrusion faisait que les objets étaient imprimés comme une sorte de dentelle très fragile.

#### Dupliquer / multiplier un modèle

Bouton de droite de la souris, puis dans le menu "Multiply Selected Model"

# Différentes qualités d'impression

On a aussi fait de nombreuses impressions en 0.2 ou 0.32 qui se sont très bien passées.

Comment choisir l'épaisseur des couches ? (source)

- plus chaque couche est épaisse, plus la pièce sera imprimée rapidement
- des couches fines auront une meilleure apparence visuelle, en particulier pour les courbes
- des couches épaisses donnent une meilleure résistance mécanique à la pièce

Comment choisir la vitesse d'impression ? exemples avec une vitesse entre 20 mm/s et 90mm/s

# **Problèmes d'impression**

Guide pour aider à résoudre différents problèmes :

- https://cults3d.com/fr/blog/articles/identifier-corriger-defauts-problemes-impression-3D
- https://www.simplify3d.com/support/print-quality-troubleshooting/
- http://support.3dverkstan.se/article/23-a-visual-ultimaker-troubleshooting-guide
- et un forum thématique sur reddit : https://www.reddit.com/r/FixMyPrint

### Et après ?

Une fois imprimés, les objets nécessitent parfois quelques finitions : couper des fils de plastique, enlever les supports, limer quelques défauts. Dans ces moments, ces quelques outils sont bien pratiques :

- la lime à ongle, dont on peut découpe des morceaux pour limer dans les angles,
- la pince à couper à ras, pour couper les "cheveux" de plastique indésirables,
- et une pince à bec fin, très utile pour attraper et retirer les supports

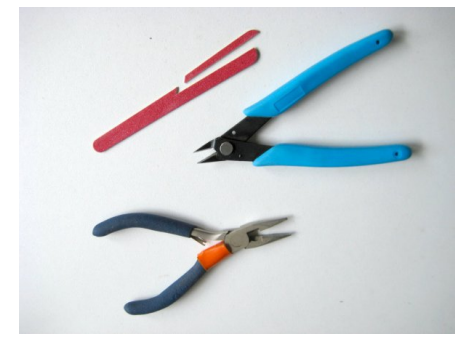

### Sources

https://www.ender3.fr/

https://www.reddit.com/r/3Dprinting/wiki/newguideender3

https://www.creality3dofficial.com/products/creality-ender-3-pro-3d-printer

Article extrait de : http://www.lesporteslogiques.net/wiki/ - WIKI Les Portes Logiques Adresse : http://www.lesporteslogiques.net/wiki/ressource/impression3d?rev=1637235106 Article mis à jour: 2021/11/18 12:31